# Naresuan University Language Centre

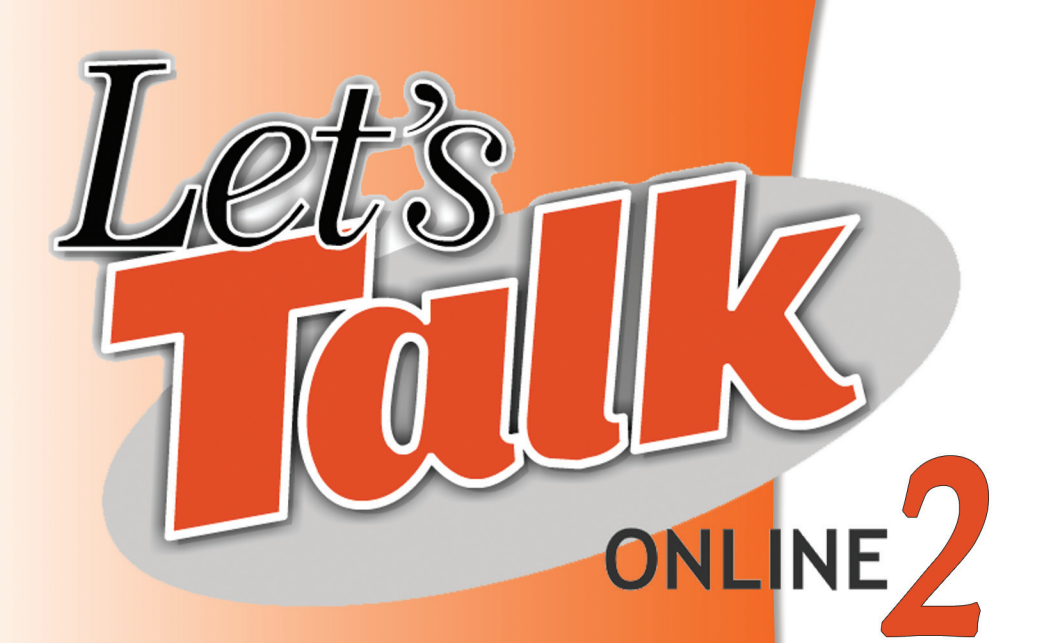

<mark>สถานพัฒนาวิชาการด<sup>้</sup>านภาษา มหาวิทย</mark>าลัยนเรศวร

## สถานพัฒนาวิชาการด้านภาษา มหาวิทยาลัยนเรศวร

เพื่อกระตุ้นให้ผู้เรียนเกิด "พลัง" และ "แรงบันดาลใจ" ในการเรียนรู้ ภาษาสถานพัฒนาวิชาการด้านภาษา จึงมุ่งที่จะสนับสนุนการเรียนรู้ภาษาด้วย ตนเอง ผ่านสื่อการเรียนรู้ใหม่ๆ ที่ทันสมัยและน่าสนใจ ไม่ว่าจะเป็นภาพยนตร์ soundtrack หนังสืออ่านนอกเวลา นิตยสารหัวนอก หนังสือพิมพ์ต่างประเทศ ฯลฯ ผสมผสานแนวคิดอิสระในการเรียนรู้ควบคู่กับความเพลิดเพลิน สถานพัฒนาวิชาการด้านภาษา มหาวิทยาลัยนเรศวรให้บริการศึกษา

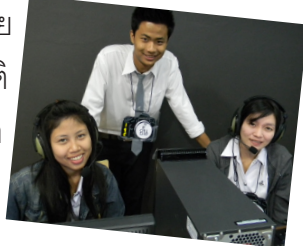

เรียนรู้ภาษาด้วยตนเองด้วยสื่อการเรียนรู้มากมายที่ช่วย ฝึกทักษะทั้ง ฟัง พูด อ่าน เขียน มีวิทยากรชาวต่างชาติ คอยให้คำขี้แนะ และสถานพัฒนาวิชาการด้านภาษา ขอนำเสนอโปรแกรมการเรียนรู้ภาษาอังกฤษด้วย ตนเอง Let's Talk Online2

#### Lets Talk Online will help you to:

- Talk about lots of different things
- Understand English speakers from around the world
- Communicate better in English

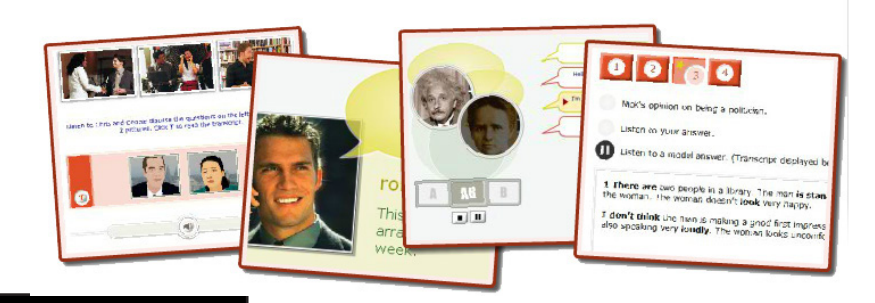

## คู่มือการเข้าใช้โปรแกรม Let's Talk Online 2 ผ่าน Naresuan University Language Centre

สถานพัฒนาวิชาการด้านภาษา มหาวิทยาลัย นเรศวร เปิดให้ผู้ที่สนใจเรียนภาษาอังกฤษ ได้ด้วยตนเองผ่านอินเตอร์เน็ตได้ง่าย ๆ โดย

ใข้โปรแกรมการเรียนรู้ภาษาอังกฤษออนไลน์ Let's Talk Online2 ซึ่งเป็น โปรแกรมที่พัฒนาโดย Cambridge University ได้รับความนิยมในระดับ นานาชาติ ง่ายต่อการใช้งาน สามารถเล่นบนอินเตอร์เน็ต ซึ่งผู้เรียนสามารถ เล่นได้ทุกที่ทุกเวลา และด้วยการออกแบบทันสมัยช่วยส่งเสริมการเรียนรู้ให้ สนุกมากยิ่งขึ้น โปรแกรมถูกออกแบบการทำงานมาอย่างยอดเยี่ยมซึ่งเหมาะ กับการเรียนรู้ด้วยตนเองอย่างยิ่ง LTO2 ประกอบด้วย 16 บทเรียน แต่ละบท

เรียนจะมีแบบทดสอบท<sup>้</sup>ายบท มาเริ่ม กันเถอะ ด<sup>้</sup>วยขั้นตอนดังนี้

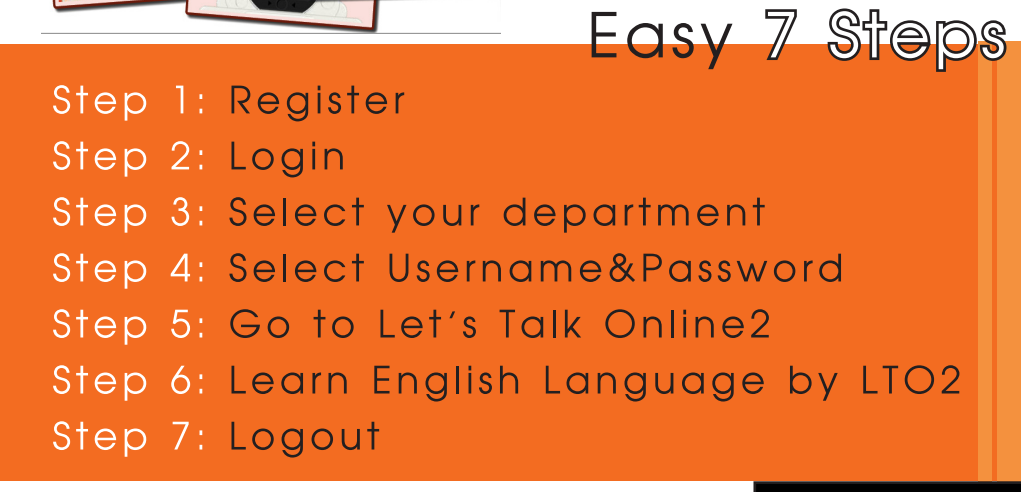

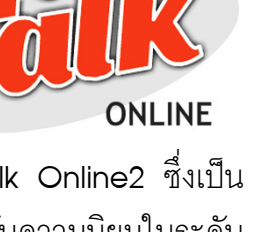

## Step 1: Register

#### Please input your data :

| Name                                                   |                                | เข้าใช้โปรแกรม Let's Talk Online                                  |  |
|--------------------------------------------------------|--------------------------------|-------------------------------------------------------------------|--|
| E-mail                                                 |                                | ผู้ใข้จะต้องเข้าสู่ระบบ เพื่อรับชื่<br>ผู้ใช้และรหัสผ่านของโปรแกร |  |
| Telephone No.                                          |                                | Let's Talk Online2 การลงทะเบีย                                    |  |
| Mobile No.                                             |                                | สามารถทำได้โดยการใส่ข้อมู<br>ส่วนตัวลงในแบบฟอร์มในหน้             |  |
| Department/Faculty/Division                            |                                | เว็บไซต www.nulc.nu.ac.th/lt                                      |  |
| Please select<br>Status<br>Please select •<br>Password |                                | ึกดปุ่ม Register ที่อยู่ด้านล่าง จ<br>ปรากภฟอร์มในรูปแบบทางด้า    |  |
|                                                        |                                |                                                                   |  |
|                                                        |                                | Confirm Password                                                  |  |
| Submit Reset                                           | :                              |                                                                   |  |
| Name                                                   | ชื่อ นามสกุล ภาษ               | ทอังกฤษ                                                           |  |
| E-mail                                                 | ผู้ใช้เข้าสู่ระบบโดเ           | ยใช้ Email เป็นชื่อผู้ใช้                                         |  |
| elephone No. เบอร์โทรศัพท์สำนักงาน                     |                                | <sub>์</sub> ถงานหรือบ้านที่สามารถติดต <sup>่</sup> อได้          |  |
| Vobile No. เบอร์โทรศัพท์เคลื่                          |                                | อนที่ที่สามารถติดต่อได้                                           |  |
| Department/Facult                                      | <mark>y/Division</mark> หน่วยง | านหรือสังกัดของผู้ใช้                                             |  |
| Status สถานะของผู้ใช้ นิ                               |                                | สิต อาจารย์ บุคลากร หรือบุคคล                                     |  |
|                                                        |                                |                                                                   |  |

ทั่วไป

รหัสผ่านสำหรับเข้าสู่ระบบ

ระบบลงทะเบียนสำหรับผู้ที่สนใจ .ช้โปรแกรม Let′s Talk Online2 จะต้องเข้าสู่ระบบ เพื่อรับชื่อ และรหัสผ่านของโปรแกรม Talk Online2 การลงทะเบียน ารถทำได้โดยการใส่ข้อมูล ์ตัวลงในแบบฟอร<sup>์</sup>มในหน<sup>้</sup>า .ซิต www.nulc.nu.ac.th/lto ม Register ที่อยู่ด้านล่าง จะ กฏฟอร<sup>์</sup>มในรูปแบบทางด<sup>้</sup>าน ผู้ใช้กรอกข้อมูลให้ครบ มือ กดปุ่ม Submit

Password

## Step 2: Login

Login here using your E-mail and password

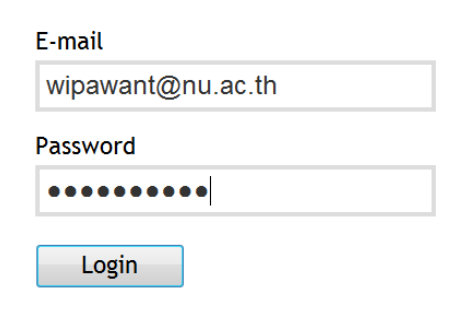

เมื่อผู้ใช้ลงทะเบียนเรียบร้อยแล้ว ผู้ ใช้สามารถเข้าสู่ระบบ โดยการใส่ E-mail ที่ใช้ในการลงทะเบียน ใน ช่อง E-mail และใส่ password ที่ ใช้ในการลงทะเบียน ในช่อง password เมื่อใส่ทั้ง 2 ช่องเรียบร้อย แล้วให้กดที่ปุ่ม Login

Forgotten your password?

## MEMBER

Name: Wipawan Thanutong

E-mail: wipawant@nu.ac.th

Telephone No.: 055-961612

Mobile No.: 080-xxxxxxx

Department/Faculty/Division: Naresuan University Language Centre

Status: Support officer

Password: View

Go to select password

เมื่อเข้าสู่ระบบเรียบร้อยแล้วจะพบข้อมูลส่วนตัวของผู้ใช้ ผู้ใช้จะต้องรอการ ยืนยันจาก Admin ในการเข้าไปเลือกชื่อผู้ใช้และรหัสผ่าน ถ้าผู้ใช้สามารถ เข้าใช้ได้จะมี ปุ่ม Go to Select password เพื่อไปยังหน้าเลือกหน่วยงาน ของผู้ใช้

## Step 3: Select your department

#### Department/Faculty/Division

| 1  | Faculty of Nursing                                       | 30  |                |
|----|----------------------------------------------------------|-----|----------------|
| 2  | Faculty of Allied Health Sciences                        | 30  |                |
| 3  | Faculty of Pharmaceutical Sciences                       | 30  |                |
| 4  | Faculty of Medical Sciences                              | 20  |                |
| 5  | Faculty of Medicine                                      | 40  | $\diamondsuit$ |
| 6  | Faculty of Dentistry                                     | 30  |                |
| 7  | Faculty of Public Health                                 | 100 |                |
| 8  | Faculty of Architecture                                  | 30  |                |
| 9  | Faculty of Science                                       | 150 |                |
| 10 | Faculty of Engineering                                   | 150 |                |
| 11 | Faculty of Agriculture, Nature Resources and Environment | 100 | $\diamondsuit$ |
| 12 | Faculty of Humanities                                    | 100 |                |
| 13 | Faculty of Social Sciences                               | 200 | $\diamondsuit$ |
| 14 | Faculty of Management and Information Science            | 200 |                |
| 15 | Faculty of Law                                           | 30  | $\diamondsuit$ |
| 16 | Faculty of Education                                     | 30  |                |
| 17 | Graduate School                                          | 500 |                |
| 18 | Naresuan University International College                | 30  |                |
| 19 | School of Renewable Energy and Technology                | 2   |                |
| 20 | School of Logistics and Supply Chain                     | 2   |                |
| 21 | Institute for Fundamental Study                          | 2   | $\diamondsuit$ |

กรุณาเลือกหน่วยงานของท่าน เพื่อทางสถานพัฒนาวิชาการด้านภาษาจะ ทำการบันทึกสถิติจำนวนการเข้าใช้งานของแต่ละหน่วยงาน สถิติที่บันทึกได้ จะใช้ในการจัดสรรจำนวนของรายชื่อผู้ใช้ในปีการศึกษาต่อไป

## Step 4: Select Username&Password

เมื่อท่านเลือกหน่วยงานของท่านแล้ว หน้าเว็บจะแสดงชื่อผู้ใช้ (Username) และรหัสผ่าน (Password) ผู้ใช้สามารถเลือกชื่อผู้ใช้และรหัสผ่าน เพื่อเข้าศึกษา เรียนรู้ด้วยตนเองด้วยโปรแกรม Let's Talk Online2 ด้วยการกดที่ Link -->

| Username | Password      | Go to Link |
|----------|---------------|------------|
| nu01961  | NULC01961-lto | Link>      |
| nu01962  | NULC01962-lto | Link>      |
| nu01963  | NULC01963-lto | Link>      |
| nu01964  | NULC01964-lto | Link>      |
| nu01965  | NULC01965-lto | Link>      |
| nu01966  | NULC01966-lto | Link>      |
| nu01967  | NULC01967-lto | Link>      |
| nu01968  | NULC01968-lto | Link>      |
| nu01969  | NULC01969-lto | Link>      |
| nu01970  | NULC01970-lto | Link>      |
| nu01971  | NULC01971-lto | Link>      |
| nu01972  | NULC01972-lto | Link>      |
| nu01973  | NULCO1973-lto | Link>      |
| nu01974  | NULCO1974-lto | Link>      |
| nu01975  | NULC01975-lto | Link>      |
| nu01976  | NULCO1976-lto | Link>      |
| nu01977  | NULCO1977-lto | Link>      |
| nu01978  | NULCO1978-lto | Link>      |
| nu01979  | NULC01979-lto | Link>      |
| nu01980  | NULC01980-lto | Link>      |

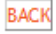

### Step 5: Go to Let's Talk Online2

Login here using your username and password (Cookies must be enabled in your browser)?

#### Username

nu0400

Password

Login

Forgotten your username or password?

Some courses may allow guest access

Login as a guest

ในกรณีที่ชื่อผู้ใช้ (Username) นั้นไม่สามารถเข้าใช้งานได้ ให้ผู้ใช้กลับไปเลือก ชื่อผู้ใช้อื่นที่อยู่ในขั้นตอนที่แล้ว มาใส่ในช่อง Username และ Password แทน เมื่อเข้าสู่ระบบได้แล้ว ให้ผู้ใช้ตรวจสอบทูฟังและไมโครโฟน

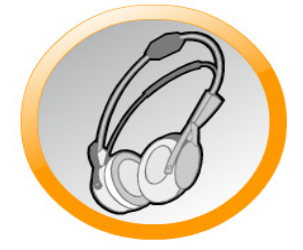

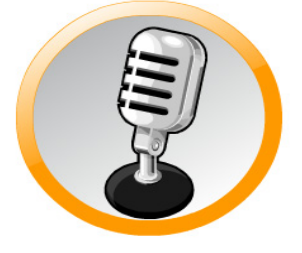

ให้ผู้ใช้นำชื่อผู้ใช้ (Username)

และรหัสผ่าน (Password) ที่

เลือกไว้ในขั้นตอนที่แล้วมาใส่

ในข้อง Username และ Pass-

word

7

## Step 6: Learn English with LTO2

#### Study flow

- 1. Study both lessons of one unit before taking the unit quiz.
- 2. Do some Extra Practice activities.
- 3. After every 4 units do the speaking assignment (there are 4 speaking assignments in total).
- 4. At the end of Unit 8 take the progress test.
- 5. Keep studying the rest of the lessons and completing extra practice activities.
- 6. Take the final test.
- 7. Print your course completion certificate.

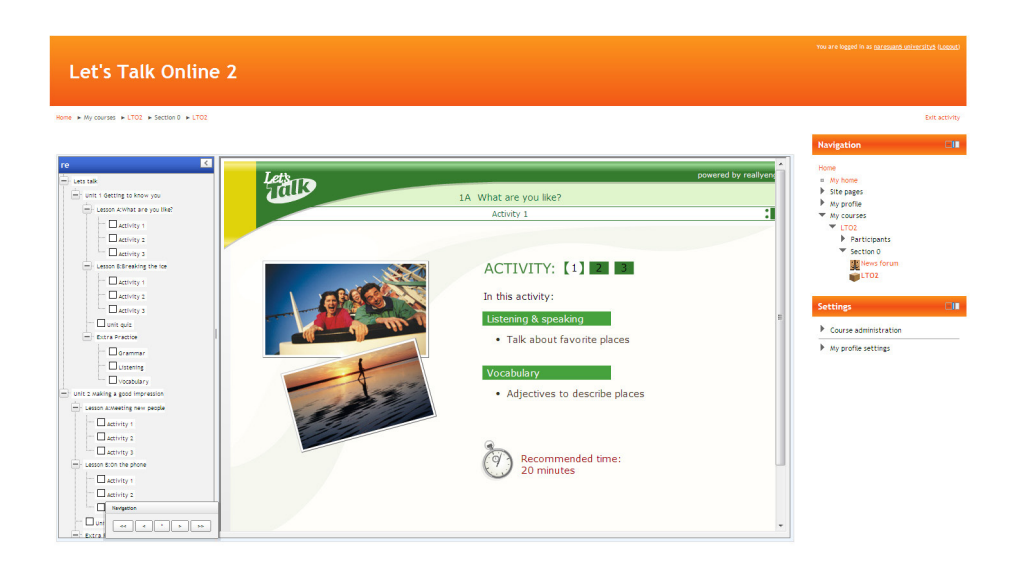

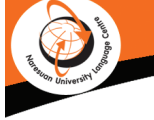

## Step 7: Logout

Log-off ทุกครั้ง เมื่อเสร็จสิ้นการทำแบบฝึกทัด โดยกดที่คำว่า Logout ทางมุมบน ขวาของหน้าจอ โปรแกรมจะทำการบันทึกบทเรียนและกิจกรรมของผู้ใช้

## ข้อแนะนำในการใช้โปรแกรมการเรียนภาษาอังกฤษ (Let's Talk Online, Level 2)

 Log-in ไปยัง domain คือ www.lto.nu.ac.th
พิมพ์ Username และ Password ตามที่ได้รับเพื่อเข้าสู่โปรแกรม
บทเรียนทั้งหมดตลอดทั้งโปรแกรมมี 16 บท ให้เรียนรู้บทเรียนไปตามลำดับ เนื่องจากตัวโปรแกรมจะไม่อนุญาตให้ทำแบบฝึกหัดข้ามบทล่วงหน้า (บทเรียนหลัง ๆ จะปรากฏขึ้นบนหน้าจอเอง เมื่อผู้เรียนทำแบบฝึกหัดไปเรื่อย ๆ)
ทุก ๆ 4 บท จะมีการทดสอบที่เรียกว่า Assessment ผู้เรียนจะไม่สามารถเห็น คะแนนของตนได้ นอกจากจะขอจากเจ้าหน้าที่คอมพิวเตอร์ผู้รับผิดชอบบริหาร จัดการโปรแกรม (ติดต่อคุณวิภาวรรณ ธนูทอง สถานพัฒนาวิชาการด้านภาษา)
ควรมีหูฟัง (Headphone) พร้อมไมค์ (Microphone) เพื่อใช้สำหรับการบันทึก เสียงในการฝึกทักษะการพูดและการฟัง

6. Log-off ทุกครั้ง เมื่อเสร็จสิ้นการทำแบบฝึกหัด

\* หมายเหตุ

 เนื่องจาก Username และ Password มีจำนวนจำกัด ซึ่งต้องใช้ร่วมกันระหว่าง นิสิตระดับปริญญาโท-เอก คณาจารย์ และเจ้าหน้าที่ นอกจากนี้ มหาวิทยาลัยยังมี ความประสงค์ที่จะเก็บสถิติการเข้าใช้โปรแกรมของแต่ละคณะ/วิทยาลัย/กอง/สำนัก/ สถาน/หน่วยงานต่าง ๆ เพื่อเป็นแนวทางในการพัฒนาและส่งเสริมการเรียนรู้ภาษา ของนิสิต อาจารย์ และบุคลากร รวมทั้งประสิทธิภาพของตัวโปรแกรม ด้วยเหตุนี้ มหาวิทยาลัยจึงขอความกรุณาผู้ใช้โปรแกรมไม่ให้ใช้ Username และ Password อื่น นอกเหนือจากที่ต้นสังกัดได้รับ อีกทั้งยังอาจจะเบี่ยงเบนผลสถิติการเข้าใช้โปรแกรม ของแต่ละหน่วยงานอีกด้วย

Naresuan University Language Centre สถานพัฒนาวิชาการด้านภาษา มหาวิทยาลัยนเรศวร

| โทรศัพท์ | 055-961611-12     |
|----------|-------------------|
| โทรสาร   | 055-961607        |
| E-mail   | nulc@nu.ac.th     |
| Website  | www.nulc.nu.ac.th |
|          |                   |